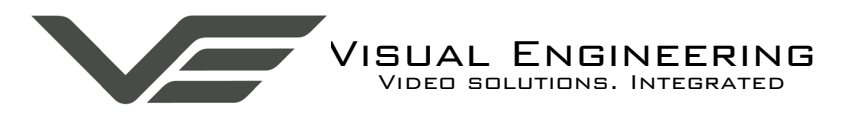

MFR 4K

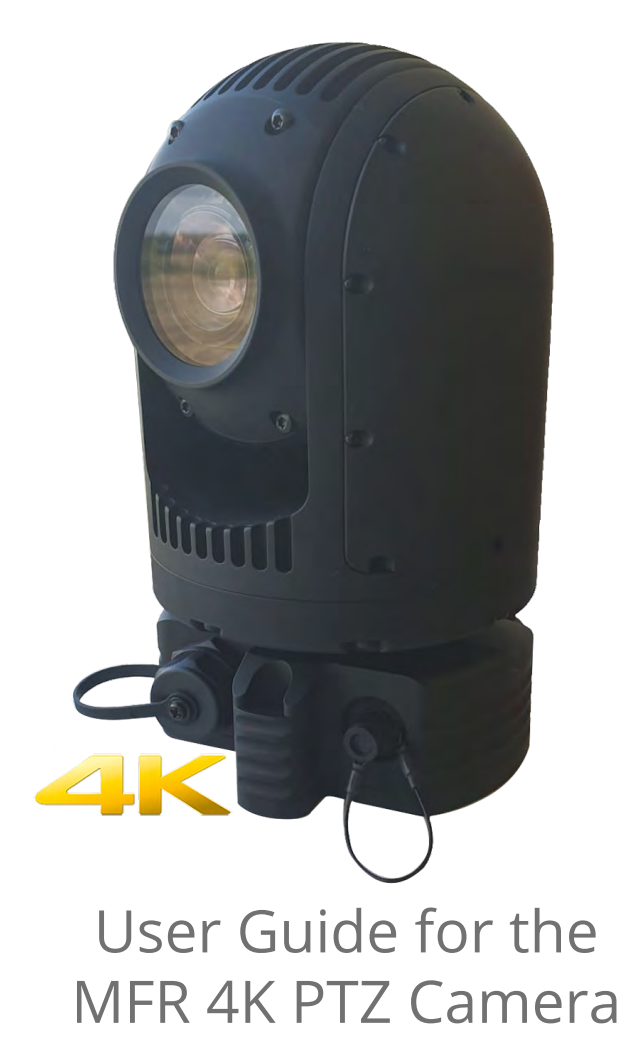

March 2020

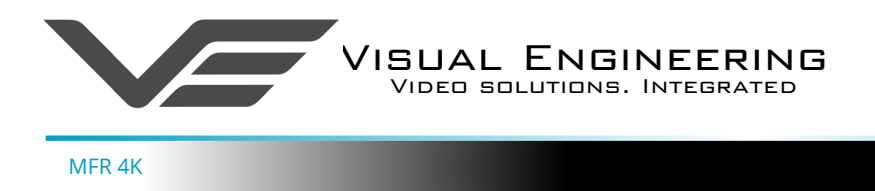

# Table of Contents

| Change History         | 3 |
|------------------------|---|
| Warranty and Support   | 3 |
| Introduction           | 4 |
| Connections            | 5 |
| On Screen Display      | 6 |
| Purge Port             | 6 |
| Sub-Zero Start Up      | 7 |
| Configuring the Camera | 8 |
| • Boot Menu            | 8 |
| Comm Port Options      | 8 |
| Motor Options          | 9 |
| Video Options          | 9 |
| Software Control1      | 0 |
| Specifications         | 2 |
| Dimensions             | 3 |

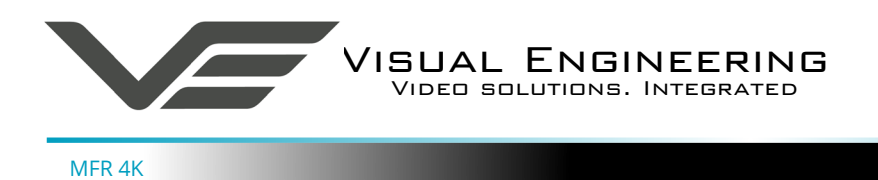

## **Change History**

| Version        | Date      | Change Summary           | Author |
|----------------|-----------|--------------------------|--------|
| v1.0           | 17/9/2019 | New Edition Release      | RE     |
| v1.1 13/3/2020 |           | Sub-Zero Start Up Update | RE     |

#### Warranty and Support

All Visual Engineering products are supplied as standard with a 12 month 'Return to Base' warranty.

Please note: Any unauthorised product disassembly, modification or the removal of tamper proof labels will void the warranty.

In the event of a suspected product failure, users should contact the Visual Engineering support team on the telephone number +44 (0) 1206 211842 or please email us at:

#### support@visualengineering.co.uk

Should the fault persist or if the support team are unable to resolve the fault, it may be necessary to return the equipment.

Equipment should only be returned using the RMA (Returns Management Authorisation) process. Users should contact the support team on the above number and request an RMA number.

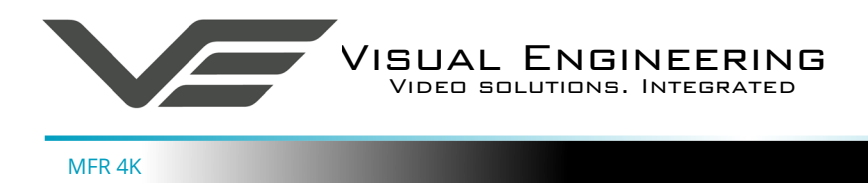

### Introduction

The MFR 4K is a very rugged PTZ camera environmentally sealed for use in harsh environments.

It incorporates a camera with a 4x Full HD resolution and a 20x optical zoom lens supporting a 70° wide angle of view.

It is capable of outputting Quad Full HD, Full HD or lower video resolutions via a water proof HDMI connector.

To ensure it retains performance and clear optics across a wide range of changing environmental conditions it is a hermetically sealed and can be purged with either dry air or nitrogen.

It incorporates an internal heater system to ensure reliable operation if the camera is powered up in sub-zero temperatures.

It has absolute position feedback and therefore has the ability to self correct its actual position if external forces act upon it.

It also offers eight user preset settings that can be saved allowing PTZ framing and camera racking profiles to be easily recalled.

The pan and tilt drive trains are actuated by gearless stepper motors, reducing the operational noise to a minimum.

Pan and tilt speeds are zoom factor corrected, giving fine control over the entire range of the lens with pan speeds up to 100° per second.

Remote control of the camera and motor drives is via Sony Visca or PelcoD protocols over RS232 or RS485 serial connections.

Power and data to the camera is via its Fischer minimax connector.

The outer casing is manufactured from aluminium. All external mating surfaces are gasket sealed to maintain its IP68 rating.

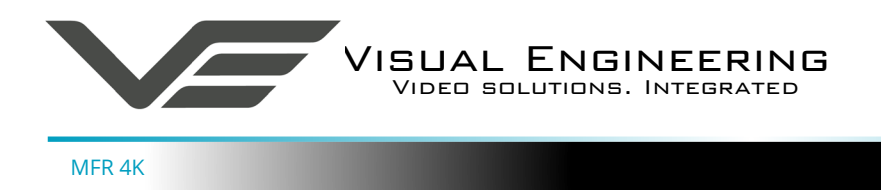

#### Connections

The MFR 4K kit includes a power comms break out cable, part number 110-3562.

The cable assembly connects to the Fischer MiniMax connector on the base of the camera. All signals are then split out to their relevant connectors.

The connections are described below.

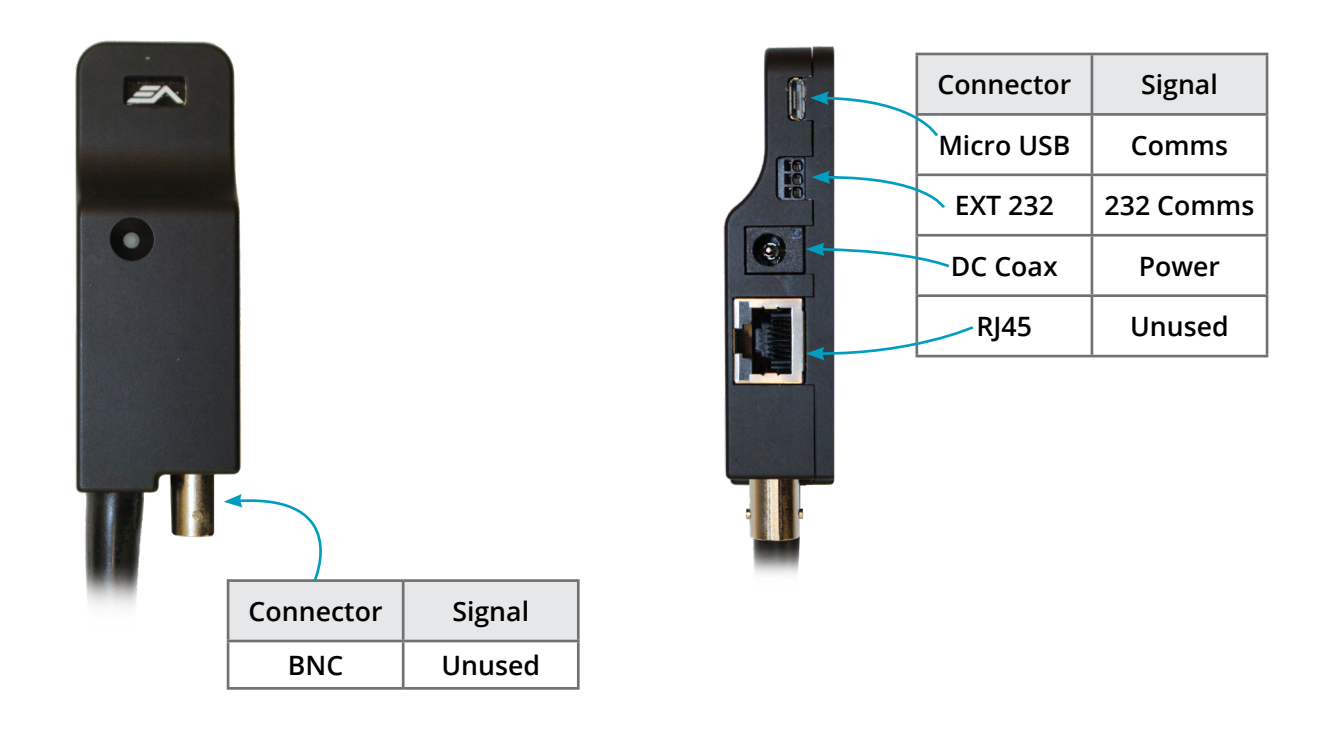

MFR 4K communications are supported via the micro USB and the EXT 232 connectors.

The EXT 232 connector supports RS232 comms, the pinout of the connector is described on the right.

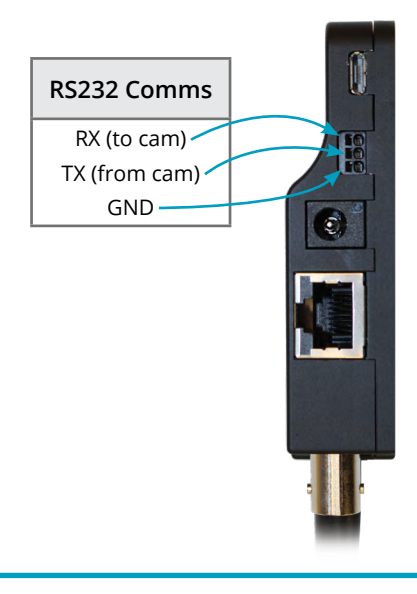

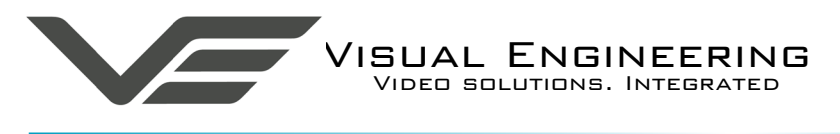

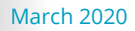

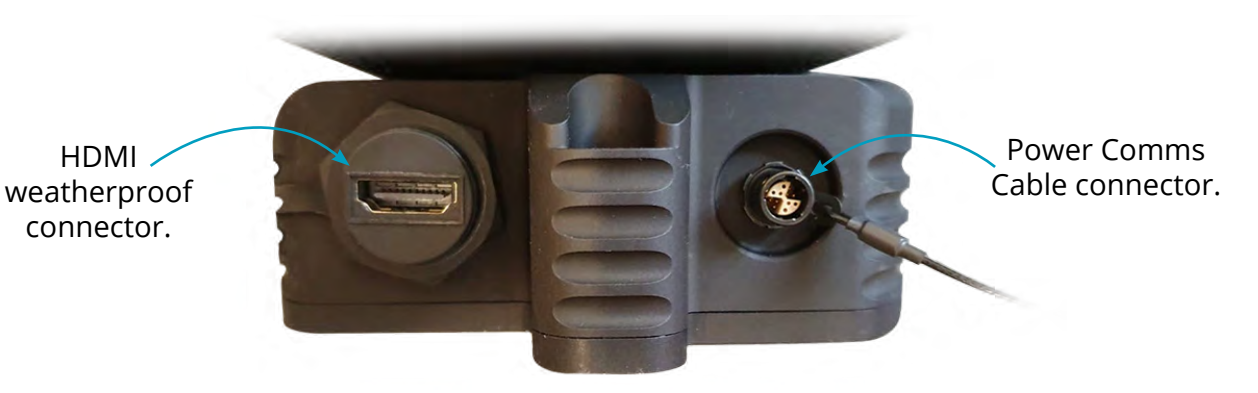

### **On Screen Display**

On start up the OSD video overlay reports the camera's current:

#### Temperature Humidity Dew Point

This information can be used to monitor the performance of the camera and its hermetic seal.

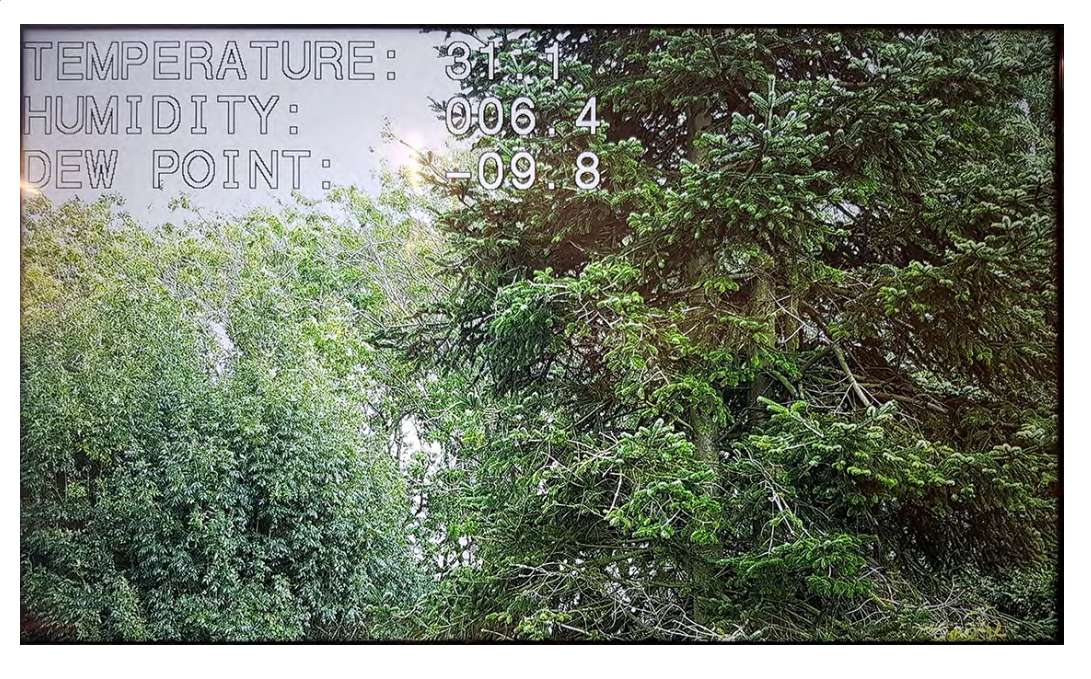

### **Purge Port**

The camera features a purge port which is used to purge the camera with either dry air or nitrogen.

If a camera is suspected of having a compromised air tight seal it may be necessary to repeat the purge process.

In this instance contact Visual Engineering on how to proceed:

support@visualengineering.co.uk

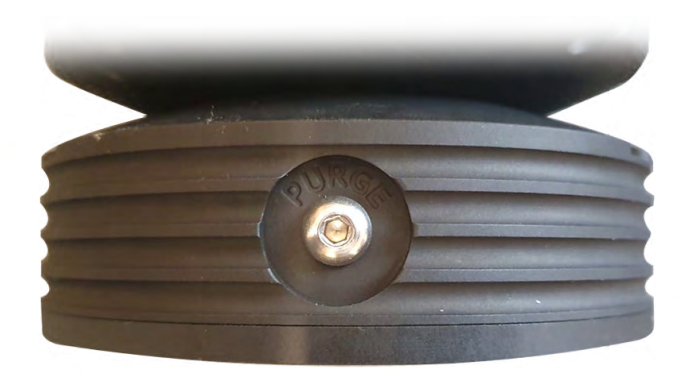

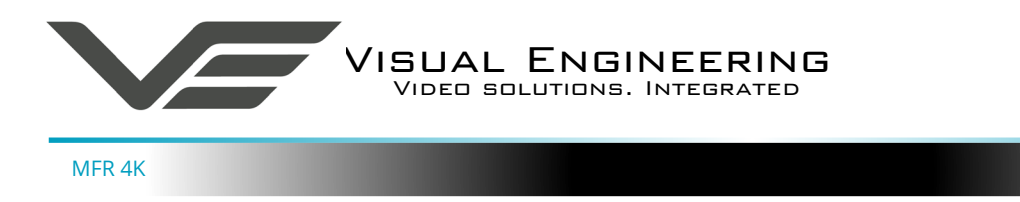

#### Sub-Zero Start Up

The MFR 4K camera has an internal heating system so if it is switched on in sub-zero temperatures it will start up in a controlled method so as to ensure reliable operation.

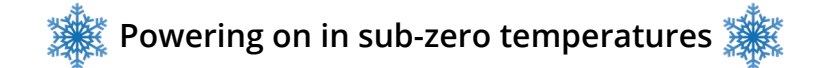

If the MFR 4K camera is powered on at temperatures below -15°C the primary and secondary heaters will both be enabled.

The camera will remain powered down until the internal temperature rises above -15°C

Once the internal temperature rises above -15°C the camera will start up, the primary heater will turn off, keeping only the secondary heater turned on.

The secondary heater will remain on until the internal temperature rises above -5°C.

During use the secondary heater will toggle on/off between -5°C and -15°C to continually regulate the internal temperature.

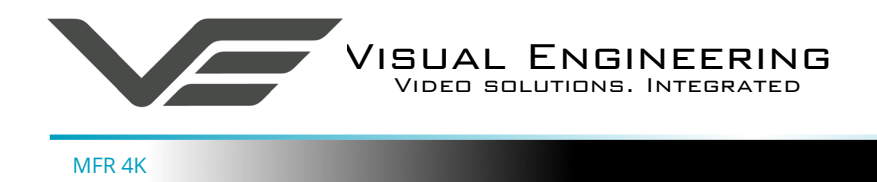

### Configuring the Camera

The MFR 4K can be configured for a specific user profile, to include; communications settings, motor control and video format. Once configured the camera will retain the settings.

The camera is configured using a menu structure on its control interface which is only accessible at power on. To access the control menu it is necessary to connect the camera to a serial comms software application, such as TeraTerm set to 9600 baud 8n1.

#### **Boot Menu**

- Connect the power comms cable to a USB port on a PC.
- Open the serial comms application
- Re-power the camera, a > will appear and shortly after !
- As soon as the ! appears type 'v' 'e' in quick succession.
- The Main Menu shown on the right will then be displayed.
- Select the required option.
- The function of each option are described in the tables that follow.

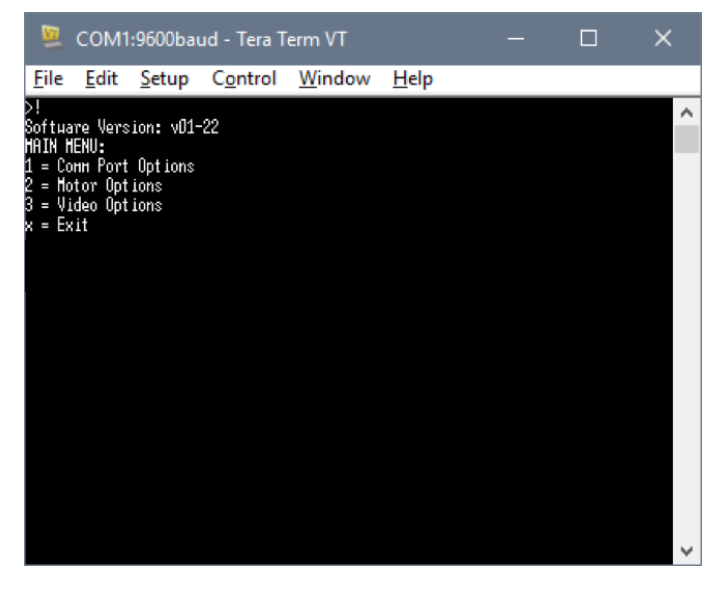

#### Comm Port Options

| Comm Port Options |                                                                                                    |                                                                                                    |  |
|-------------------|----------------------------------------------------------------------------------------------------|----------------------------------------------------------------------------------------------------|--|
| Sub Menu          | Description                                                                                         | Options                                                                                                    |  |
| Mode              | The serial comms standard                                                                           | RS485, No Parity , RS232, No Parity,<br>RS485, Odd Parity, RS232, Odd Parity<br>RS485, Even Parity, RS232, Even Parity |  |
| Baud Rate         | The serial comms baud rate                                                                          | 1200, 2400, 4800, 9600, 19200,<br>38400, 57600, 115200                                                                 |  |
| Protocol          | The PTZ control protocol                                                                            | Auto Detect, Visca, Pelco P,<br>Pelco D, Forward Vision                                                                |  |
| Unit Address      | The camera's unit address, this allows<br>several cameras to be connected on the<br>same comms bus. | 1, 2, 3, 4, 5, 6, 7                                                                                                    |  |

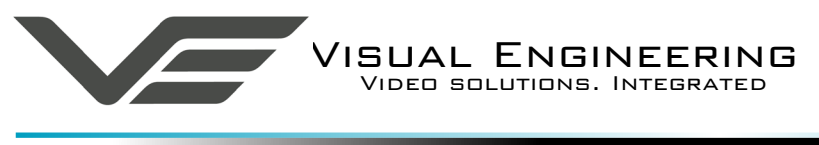

# **Motor Options**

| Motor Options               |                                                                                                    |                   |  |
|-----------------------------|----------------------------------------------------------------------------------------------------|-------------------|--|
| Sub Menu                    | Description                                                                                                    | Options           |  |
| Auto Position<br>Correction | Whether the camera automatically corrects<br>its actual position if external forces<br>act upon it<br>Disabled, Enabled |                   |  |
| Stall Detection             | Detects a stall in the motor drive                                                                                      | Disabled, Enabled |  |
| Motor Speed                 | The speed at which the motors are driven                                                                                | High, Medium, Low |  |
| Hold Torque                 | The torque force which the camera uses to hold position                                                                 | High, Medium, Low |  |

# Video Options

| Video Options        |                                                                                                    |                                                                                                    |  |  |
|----------------------|----------------------------------------------------------------------------------------------------|----------------------------------------------------------------------------------------------------|--|--|
| Sub Menu             | Description                                                                                                  | Options                                                                                                    |  |  |
| Output Mode          | The output video format                                                                                      | 4K/29.97, 4K/25, 1080p/59.94, 1080p/50,<br>1080i/59.94, 1080i/50, 1080p/29.97, 1080p/25<br>720p/59.94, 720p/50, 480p/59.94, 480p/50 |  |  |
| Digital Zoom         | If disabled only optical zoom is allowed                                                                     | Disabled, Enabled                                                                                                    |  |  |
| On Screen<br>Display | The OSD in the camera's video                                                                                | Disabled, Enabled                                                                                                    |  |  |
| Flip on Tilt         | The video picture will automatically invert<br>when the camera head is tilted over the top<br>of its travel. | Disabled, Enabled                                                                                                    |  |  |

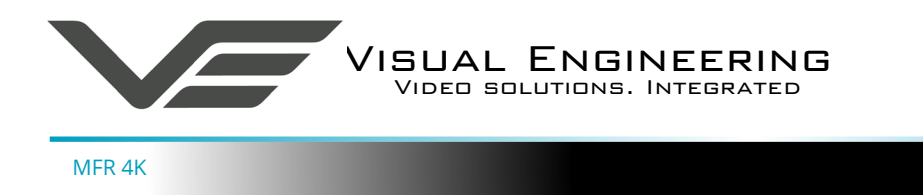

#### Software Control

The MFR 4K camera's serial communication supports PelcoD, PelcoP & Sony Visca protocols.

The user may choose to use a software controller of their choice or use the VE Camera Controller. This software application can be downloaded from the Visual Engineering website:

www.visualengineering.co.uk/supportdownload/9

The user should install the Software application on a PC. The image below shows what the software application looks like.

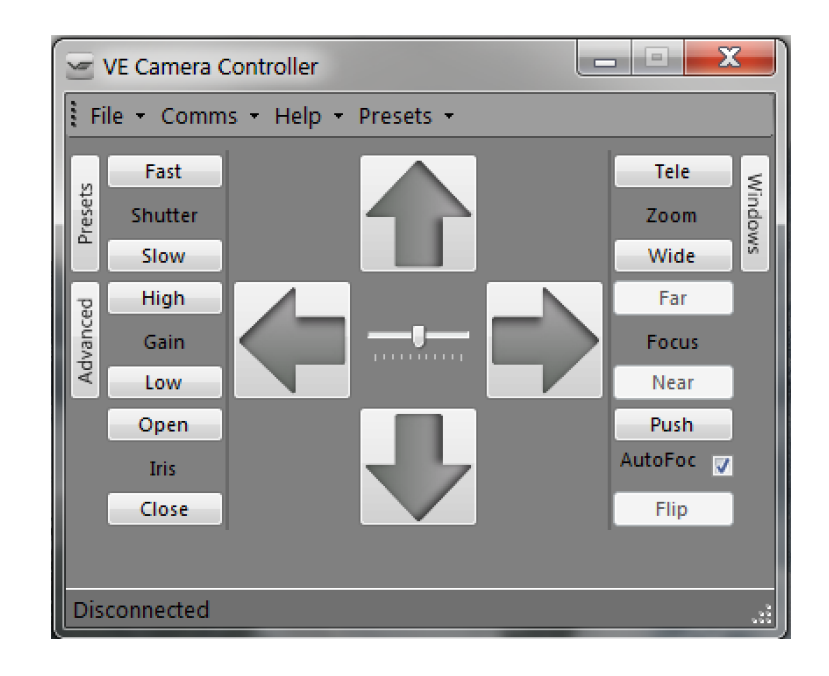

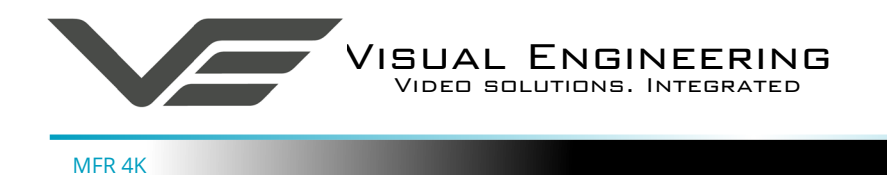

It is necessary to connect the camera to a USB port on the PC. The operating system of the computer will allocate this a COM port number. Once this connection has been made the user can go ahead and connect the application to the COM port. In the example below the port COM3 has been selected. Now select Connect.

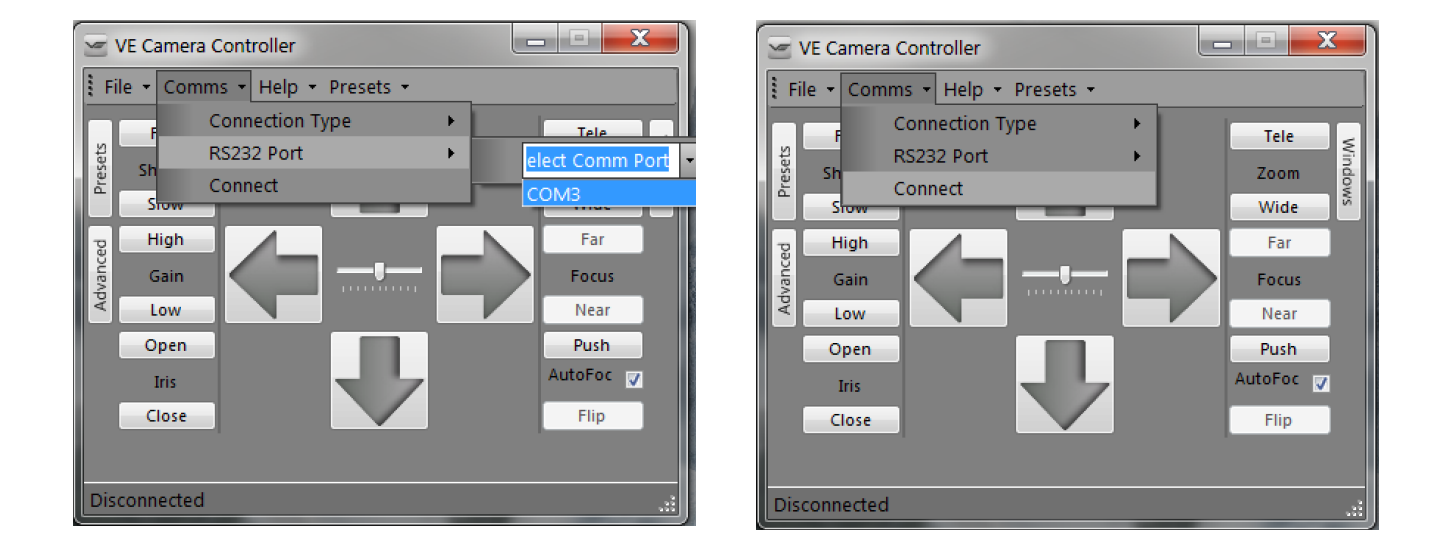

Now that the software application is connected to the comms lead the functions of the software can be used. In the example below the pan right command has been selected. This will cause the MFR 4K camera to pan right. Similar commands for pan left, tilt up & down and zoom functions can also be tried out using the intuitive software user interface.

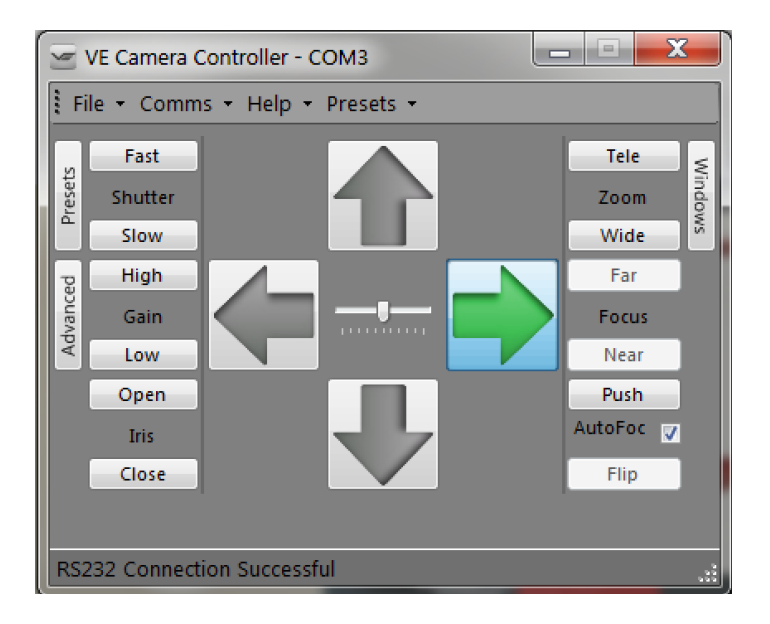

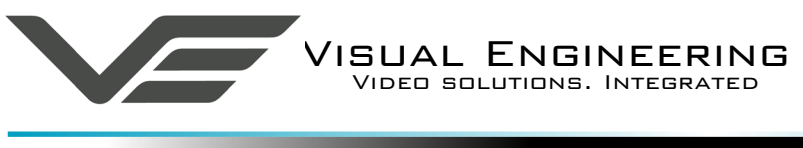

# Specifications

| Specifications      |                               |                   |                           |
|---------------------|-------------------------------|-------------------|---------------------------|
| QFHD Resolution     | 2160p/29.97, 2160p/25         | Purge Type        | Dry Air or Nitrogen       |
| FHD Resolution      | 1080p/59.94, 1080p/50         | Video Interface   | HDMI                      |
| Sensor              | 1/2.5 Type CMOS               | Control Protocol  | Visca, PelcoD             |
| Pixels              | 8.51M                         | Pan & Tilt Range  | 270° Tilt, Continuous Pan |
| Optical Zoom        | 20x                           | Pan & Tilt Drive  | Low Noise Stepper         |
| Digital Zoom        | 1.5x QFHD, 2.0x FHD           | Power Requirement | 9-18V DC, 11.5W           |
| Lens                | f=4.4mm (Wide), 88.4mm (Tele) | Environmental     | IP68                      |
| Field of View       | 70° to 4°                     | Weight            | 1.5kg                     |
| Sensitivity         | 0.06 lux, ICR Off             | Dimensions        | ø 115 x 196.4 mm          |
| Image Stabilisation | Enabled                       | Casing            | Aluminium                 |

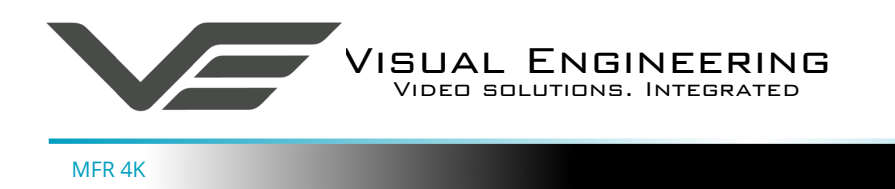

#### March 2020

### Dimensions

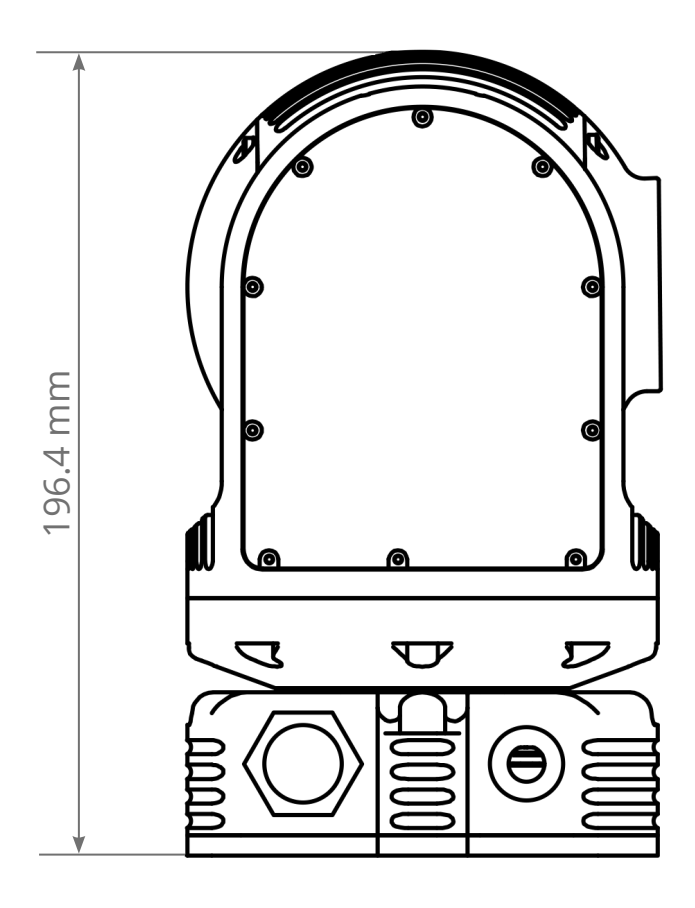

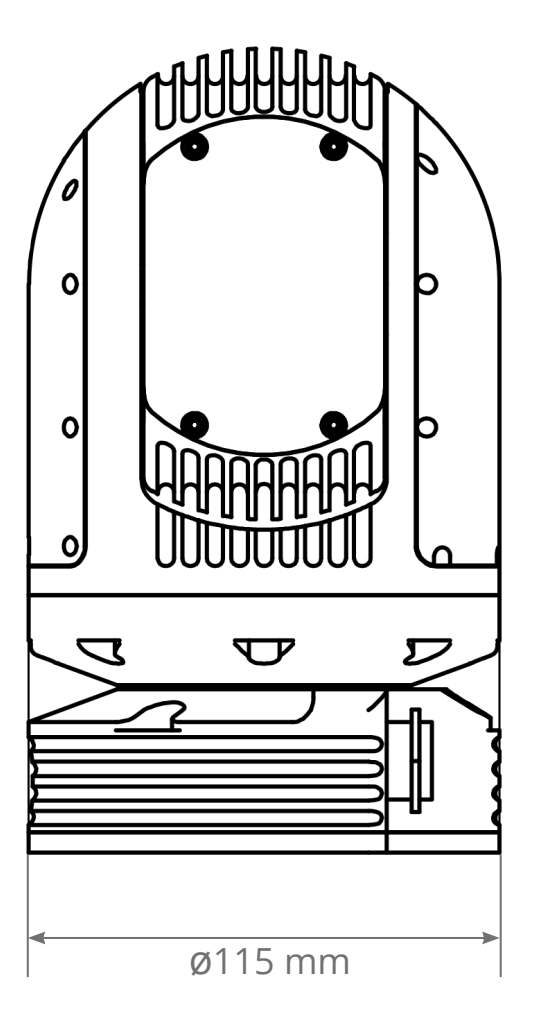

Visual Engineering Technologies LTD Kemps Farm Stanway Colchester Essex CO3 8NB UK Kemps Farm Stanway Colchester Essex CO3 8NB UK Kemps Farm Stanway Colchester Essex CO3 8NB COMPS Farm Essex CO3 8NB COMPS Farm Essex COMPS Farm Essex COMPS Farm Essex COMPS Farm Essex COMPS Farm Essex COMPS Farm Essex COMPS Farm Essex COMPS Farm Essex COMPS Farm Essex COMPS Farm Essex COMPS Farm Essex COMPS Farm Essex COMPS Farm Essex COMPS Farm Essex COMPS Farm Essex C